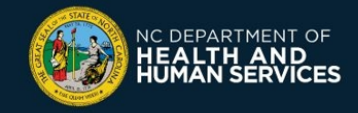

# COVID-19 Vaccine Management System (CVMS) Provider Portal Job Aid

## For Users with a "Healthcare Provider - Read Only" Profile

Please follow instructions below if you are a user with a "HEALTHCARE PROVIDER – READ ONLY" profile. This profile will allow you to:

- Access the database of recipients in the CVMS Provider Portal
- Check their vaccination information
- Grant access to the CVMS Provider Portal for other authorized users in your organization

## **1** – Search for a Recipient

For most individuals that received a COVID-19 vaccine in the State of North Carolina, you will be able to access the CVMS Provider Portal to look up the recipient and see key details about their vaccination (e.g., the date of vaccination, the type of vaccine they received, and which provider vaccinated them). Follow the steps below to do so:

- Navigate to the CVMS Provider Portal (<u>https://covid-vaccine-provider-portal.ncdhhs.gov</u>)
- 2. Connect using your NCID username and password
- 3. Click the RECIPIENT tab

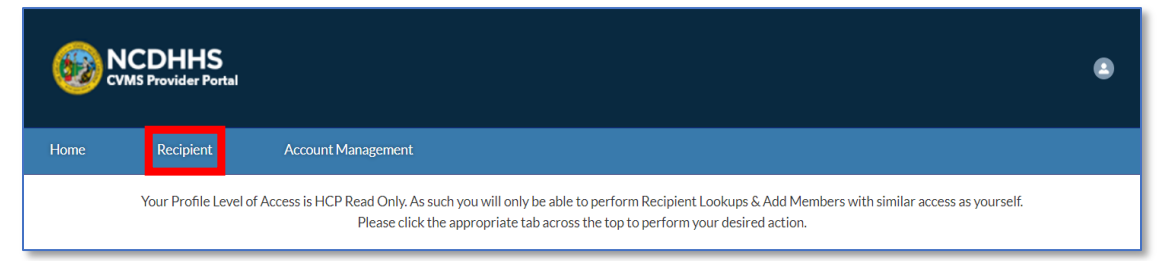

**4.** On the **RECIPIENTS** page, enter the name of the recipient you are looking for in the **SEARCH** bar, or enter the EMAIL of the recipient in the email search bar

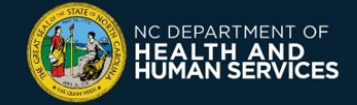

| 660 N            | CDHHS<br>MS Provider Portal |                               |                                                         |                                      | ٢ |
|------------------|-----------------------------|-------------------------------|---------------------------------------------------------|--------------------------------------|---|
| Home             | Recipient                   | Account Management            |                                                         |                                      |   |
| Hint: For quicke | r and more relevant s       | earch results, enter full nam | ne (ex. John Smith) or email address and date of birth. |                                      |   |
| Q Thomas         | James                       | 8                             | Q Email, John@j.com                                     | Date of Birth (optional), MM/DD/YYYY | ⅲ |
| Search           |                             |                               |                                                         |                                      |   |
| Recipients       | within CVMS                 |                               |                                                         |                                      |   |

5. Click the SEARCH button

**Note:** If searching for the recipient's name alone isn't sufficient, you can also add the recipient's date of birth (DOB) to further filter the search results) Search results will display...

| ~ momas         | lames         |                 | Q Em           | ail, John@j.com |               |              | Date of Birth (optic | onal), MM/DD/YYY | Y 🛱      |
|-----------------|---------------|-----------------|----------------|-----------------|---------------|--------------|----------------------|------------------|----------|
| Search          |               |                 |                |                 |               |              |                      |                  |          |
| Recipients      | within CVMS   |                 |                |                 |               |              |                      |                  |          |
| 1 records found | 4             |                 |                |                 |               |              |                      |                  |          |
| First Name ∨    | Middle N 🗸    | Last Name 🗸     | Date of Birth  | Gender 🗸        | Vaccine P 🗸   | Recipient 🗸  | Date of A… ∨         | Email 🗸          | Inactive |
| homas           |               | James           | Jan 1, 1978    | Male            | Pfizer-BioNTe | Dose 1 Admin | . May 6, 2021,       | somnathqa05      |          |
| Thomas          |               | James           | Jan 1, 1978    | Male            | Pfizer-BioNTe | Dose 1 Admin | . May 6, 2021,       | somnathqa05      |          |
|                 |               |                 |                |                 |               |              |                      |                  |          |
| Recipients f    | rom Long Term | Care/Federal Ph | armacy Program | IS              |               |              |                      |                  |          |

Three potential outcomes:

✓ If the recipient you are searching for has an entry in the **RECIPIENTS WITHIN CVMS** table, the recipient has already had a record created in CVMS that can be reviewed. Follow the next steps to do so.

✓ If the recipient has an entry in the second table named **RECIPIENTS FROM LONG TERM CARE FACILITIES / FEDERAL PHARMACY PROGRAMS**, their COVID-19 vaccine was administered by a Long-Term Care Facility or Federal Pharmacy Program partner (e.g., CVS, Walgreens). There is no other vaccine information available in CVMS than the one displayed in that table (Vaccine Manufacturer and administration date).

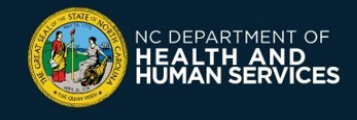

★ If there are not any search results, or if the **CORRECT** recipient does not appear in the search results, the recipient does not have a record in CVMS.

#### 6. Click the **RECIPIENT NAME** to view their tab to view their **PERSON ACCOUNT**

| Hint: For quicker a                       | ind more | relevant se | arch results, er | ter full nam | ne (ex. John | Smith)    | or email ac | ldress and dat | te of b | oirth.       |        |                     |           |        |              |      |
|-------------------------------------------|----------|-------------|------------------|--------------|--------------|-----------|-------------|----------------|---------|--------------|--------|---------------------|-----------|--------|--------------|------|
| Q Thomas Ja                               | imes     |             |                  | ⊗            | Q Emai       | il, John@ | j.com       |                |         |              | D      | ate of Birth (optio | nal), MM/ | DD/YYY | Y            | ▦    |
| Search<br>Recipients w<br>1 records found | ithin C  | /MS         |                  | Data         | 6 Dinth      | Canda     |             | Version        |         | Destriant    |        | Duto of A           | Freeil    |        | lucative     |      |
|                                           | Middle   | e IN V      |                  | Dateo        | I DILUI      | Gende     | · ·         | vaccine P      | . ~     | Recipient    | ~      | Date of A V         | EIIIdii   | ~      | mactive      | ~    |
| Thomas                                    |          |             | James            | Jan 1, 1     | 1978         | Male      |             | Pfizer-BioN    | ITe     | Dose 1 Admir | n      | May 6, 2021,        | somnat    | nqa05  |              |      |
| Recipients fr                             | om Lon   | g Term Ca   | are/Federal P    | harmacy I    | Programs     |           |             |                |         |              |        |                     |           |        |              |      |
| First Name                                | $\sim$   | Last Nam    | e v              | Date of B    | irth         | G         | ender       | $\sim$         | Dos     | e Number     | $\sim$ | Vaccine Manu        | fac 🗸     | Vaccir | nation Admir | nist |
|                                           |          |             |                  |              |              |           |             |                |         |              |        |                     |           |        |              |      |

#### 7. Use the **DETAILS** tab to review the recipient's contact and demographic information

| Person<br>Thom               | Account<br>aas James |         |                                       |                                                                                     |
|------------------------------|----------------------|---------|---------------------------------------|-------------------------------------------------------------------------------------|
| Birthdate<br>1/1/1978        | Gender<br>Male       | Mobile  | Email<br>somnathqa05+thomas@gmail.com | Complete Address<br>123 Main St,Cary,Alamance,North Carolina,27601,United<br>States |
| DETAILS                      | RELATED              |         |                                       |                                                                                     |
| Account Name<br>Thomas James |                      | B<br>1. | irthdate<br>/1/1978                   |                                                                                     |
| Gender<br>Male               |                      | E       | thnicity<br>lispanic or Latino        |                                                                                     |
| Male                         |                      | H       | lispanic or Latino                    |                                                                                     |
| American Indian              | or Alaska Native     | D       | ose 1 Administered                    |                                                                                     |

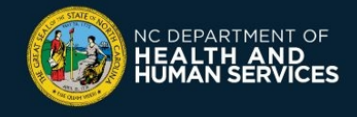

**8.** Use the **RELATED** tab to review the recipient's appointment history and vaccine information

| 693                | NCDH<br>CVMS Provide      | HS<br>er Portal |                        |                  |                                   |          |                                                                                        | ۲                                            |
|--------------------|---------------------------|-----------------|------------------------|------------------|-----------------------------------|----------|----------------------------------------------------------------------------------------|----------------------------------------------|
| Home               | Recip                     | ient /          | Account Management     |                  |                                   |          |                                                                                        |                                              |
| F2                 | Person Accou<br>Thomas Ja | ames            |                        |                  |                                   |          |                                                                                        |                                              |
| Birthdai<br>1/1/19 | re<br>78                  | Gender<br>Male  | Mobile                 | Email<br>somnati | hqa05+thomas@gmai                 | l.c      | Complete Address<br>123 Main<br>St,Cary,Alamance,North<br>Carolina,27601,United States | Recipient Dose Status<br>Dose 1 Administered |
|                    | _S RE                     | LATED           |                        |                  |                                   |          |                                                                                        |                                              |
| Appoint            | tment                     | Date an         | nd Time of Vaccination | Vaccine          | e Status                          |          |                                                                                        |                                              |
| 090184             | 24                        |                 |                        | Registe          | ered                              |          |                                                                                        |                                              |
|                    |                           |                 |                        |                  |                                   | View All |                                                                                        |                                              |
| F                  | Proof of Vac              | cination (1)    |                        |                  |                                   |          |                                                                                        |                                              |
| Date               |                           | Dose            | Brand/Manufa           | cturer           | Proof of Vaccinatio.              |          |                                                                                        |                                              |
| 5/6/202            | 21                        | Dose 1          | Pfizer-BioNteo         | h                | Recipient Proof of<br>Vaccination |          |                                                                                        |                                              |
|                    |                           |                 |                        |                  |                                   | View All |                                                                                        |                                              |

9. Click on the Recipient Proof of Vaccination to view their vaccine details

| Proof of | f Vaccination (1) | )                  |                                   |          |
|----------|-------------------|--------------------|-----------------------------------|----------|
| Date     | Dose              | Brand/Manufacturer | Proof of Vaccinatio.              | ••       |
| 5/6/2021 | Dose 1            | Pfizer-BioNtech    | Recipient Proof of<br>Vaccination |          |
|          |                   |                    |                                   | View All |

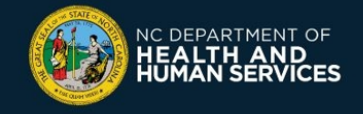

## 2 – Create Additional Users

If other authorized members of your organization also need access to the CVMS Provider Portal, you should first collect their NCID username and then follow the steps below:

- 1. Navigate to the CVMS Provider Portal (https://covid-vaccine-provider-portal.ncdhhs.gov)
- 2. Connect using your NCID username and password
- 3. Click the ACCOUNT MANAGEMENT tab

| <b>6</b> | NCDHHS<br>WMS Provider Portal |                                            |                                                                                                    | ۲ |
|----------|-------------------------------|--------------------------------------------|----------------------------------------------------------------------------------------------------|---|
| Home     | Recipient                     | Account Management                         |                                                                                                    |   |
|          | Your Profile Level of A       | ccess is HCP Read Only. As<br>Please click | such you will only be able to perform Recipient Lookups & Add Members with similar access as yourself.<br>the appropriate tab across the top to perform your desired action. |   |

- **4.** Search for the user who needs a *Healthcare Provider Read Only* profile to ensure they have not already been added
- 5. Once you have ensured the user does not already have a profile, click ADD MEMBER

| CVMS Provider Portal                                                                                                    | ٢          |
|----------------------------------------------------------------------------------------------------|------------|
| Home Recipient Account Management                                                                                                    |            |
| Search by Contact's Name or NCID       Q. Jim Readonly     Or     Q. Search by Contact's NCID     Search     Reset       Name     V     Email     V     Title     V     NCID     V     Direct Account Name     V     Profile   No results, please search again. | Add Member |

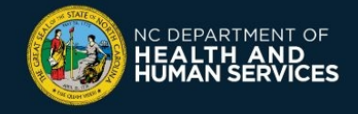

6. Enter the new user's name, email address, account name (select your Location Account name), select HEALTHCARE PROVIDER – READ ONLY from the PROFILE drop down, and input the new user's NCID username

| * First Name                    |   |  |
|---------------------------------|---|--|
| Jim                             |   |  |
| * Last Name                     |   |  |
| Readonly                        |   |  |
| *Email                          |   |  |
| jimreadonly@mailinator.com      |   |  |
| * Account Name                  |   |  |
| TestLoc_UAT1                    | × |  |
| Title                           |   |  |
|                                 |   |  |
| * Profile                       |   |  |
| Healthcare Provider - Read Only | • |  |
| •NCID                           |   |  |
| jimreadonly                     |   |  |
| Phone                           |   |  |
|                                 |   |  |

#### 7. Click SAVE RECORD

**Note:** You can update a user account at any time. To do so, navigate back to **ACCOUNT MANAGEMENT**, click their name, and click on the **pen icon**  $\checkmark$  located in the different fields.

If you have any questions or issues, please go to the CVMS Help Desk Portal at <u>https://ncgov.servicenowservices.com/csm\_vaccine</u> and select the "**Vaccine Provider**" option to submit your question or issue.

You can also call the COVID-19 Vaccine Provider Help Center at (877) 873-6247 and select option 1. The COVID-19 Vaccine Provider Help Center is available during the following hours:

Monday to Friday: 7 AM to 7 PM

Saturday and Sunday: 10 AM to 6 PM

Version 1 – May 13, 2021